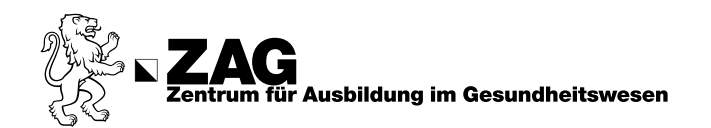

## **Recherchieren im Bibliothekskatalog** (Swisscovery)

## **Literatursuche und Reservation**

Öffnen Sie den <u>Bibliothekskatalog</u> entweder über das <u>eZAG</u> oder die <u>ZAG Homepage</u>.

Navigieren Sie im eZAG zu "Bibliotheksservice" und klicken Sie auf "Bibliothekskatalog".

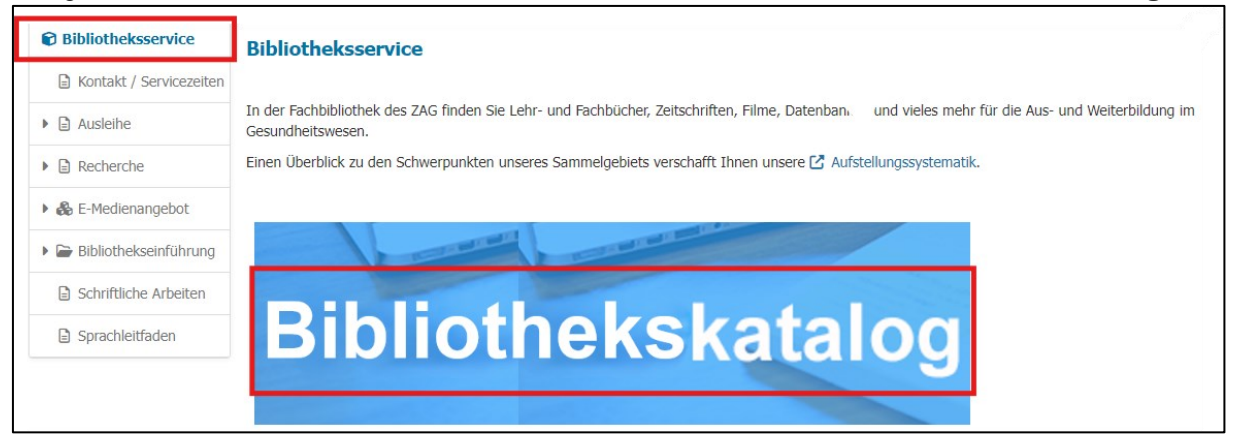

Oder navigieren Sie von der Homepage über das Menu "Mein ZAG" zu "So werde ich begleitet"

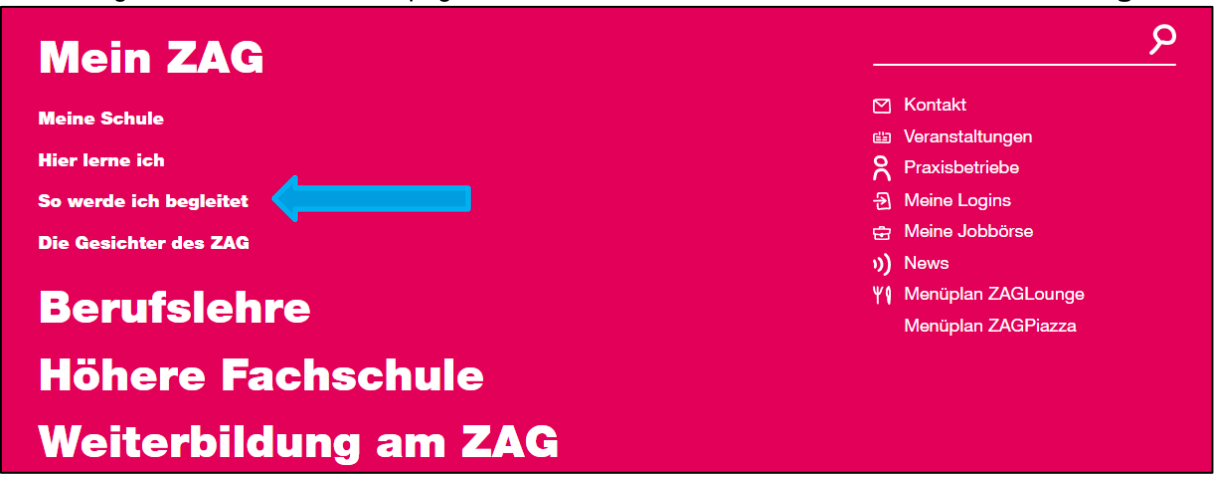

weiter zu "Bibliothek" und klicken Sie auf "Bibliothekskatalog

| Beratung              | Bibliothek      |                         |
|-----------------------|-----------------|-------------------------|
| Digitales Lernen      | Schreibberatung | Bibliothek              |
| Training und Transfer |                 |                         |
|                       |                 | Anleitung Hecherche und |

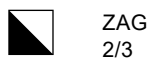

Im Suchfeld können Sie die Bibliothek ZAG Winterthur auswählen und nach Titel, Thema, ISBN, Signatur etc. suchen.

|                               | Hilfe       | Neue Suche      |                    |     | Anmelden / Registrien |
|-------------------------------|-------------|-----------------|--------------------|-----|-----------------------|
| Suchen                        |             | / ZAG (\        | Winterthur) 🝷 퇒    | Q   | Erweiterte<br>Suche   |
| 🔍 Alle 🔟 Bücher 🗐 Artikel 🖽 B | uch-Kapitel | E Zeitschriften | 😚 Hochschulschrift | ten | 🕞 Filme               |

Die Ergebnisse können über die linke Seitenleiste gefiltert werden. Unter "**Verfügbar bei**" ist der Bibliotheksstandort (**BL** = Konradstr. 14 oder **HFW** = Turbinenstr.5) und die Signatur (**CE 3**) aufgeführt. Mit dieser Information kann das Buch im Regal aufgefunden werden.

| Aktive Filter<br>Jahre: 2015-2024 ×<br>ZAG (Winterthur) × Bücher ×<br>Alle Filter merken<br>S Filter zurücksetzen | 10 |   | BUCH<br>Vom Aderlass zum Nanoskop : eine <u>Geschichte</u> der Medizintechnik<br>Sigelen, Alexander 1976- (Autor_in)<br>Berlin : L&H Verlag<br>Erste Auflage; 2018<br>IE Verfügbar bei ZAG Winterthur) HEW Freihandbestand Turbinenstrasse 5 QB 109 >                                                                                                    | G                      |                  | *        |  |
|----------------------------------------------------------------------------------------------------|----|---|----------------------------------------------------------------------------------------------------|------------------------|------------------|----------|--|
| Ergebnisse optimieren<br>Sortieren nach Datum - neuestes<br>Zeige nur 🗸                                           | 11 |   | BUCH<br>Alle Wege führen nach Rom : die kürzeste <u>Geschichte</u> der Antike<br>Sommer, Michael 1970- (Autor_in); Sommer, Michael historien 1970-<br>Stuttgart : Klett-Cotta<br>2022<br>W Verfügbar bei ZAG Winterthur) BL Freihandbestand Konradstrasse 14 CE 13:(Ed.2) >                                                                                                    | G                      |                  | *        |  |
| Spezialbibliotheken<br>Region Zürich<br>Urheber_in ~<br>Jahr <b>^</b><br>2015 2024 Verfeinern                     | 12 | m | BUCH<br>Ab ins Bundeshaus! : 50 Jahre Frauenstimmrecht : das Schweizer Leiterlispiel<br>Koellreuter, Isabel 1974- (Autor_in); Kriesemer, Anne 19- (Autor_in); Schürch, Franziska 1972- (//<br>Merz, Noëmi 1976- (Autor_in); Koellreuter, Isabel 1974; Schürch, Franziska 1972; Crain Mo<br>1976-<br>Zürich : Hier und Jetzt Verlag für Kultur und <u>Geschichte</u><br>[2020]<br>M Verfügbar bei ZAG Winterthur) BL Freihandbestand, Konradstrasse 14 PC 11 >> | Ø<br>Autor_<br>erz, No | in); Cra<br>bemi | ¥<br>ain |  |

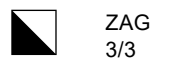

## **Reservieren im Bibliothekskatalog**

lst das Buch **"nicht verfügbar"** können Sie eine Reservation erstellen. Klicken Sie dafür auf **"Anmelden"** 

| Hereverlieverlie | BUCH<br>Humor als Intervention, die Betreuung verändert : Spass mit Menschen, die mit einer<br>geistigen Behinderung leben<br>Janssens, Mieke<br>Tübingen : DGVT-Verl<br>2010<br>III Nicht verfügbar ><br>Ausleih- und Bestelloptionen |
|----------------------------------------------------------------------------------------------------|----------------------------------------------------------------------------------------------------|
|                                                                                                    | Bitte loggen Sie sich ein, um die Ausleih- und Bestelloptionen zu prüfen. 🗗 Anmelden                                                                                                    |

## Wählen Sie Login mit "SWITCH edu-ID" und melden Sie sich an.

| Login mit:                                                                                                    | Anmeldung für: swisscovery - Spezialbibliotheken Region Zürich                          |  |
|----------------------------------------------------------------------------------------------------|-----------------------------------------------------------------------------------------|--|
| SWITCH edu-ID 🛛 >                                                                                                    | Beschreibung des Dienstes:<br>Suche und Zugriff auf Bibliotheksinhalte via swisscovery. |  |
| NU Some Control Source Source So | E-Mail: wiborada.eulenfeder@gmx.ch                                                      |  |
| Abbrechen                                                                                                    | Konto erstellen Anmelden                                                                |  |

Nachdem Sie sich angemeldet haben werden Sie zum Titel zurückgeleitet. Klicken Sie nun auf **"Ausleihen"** und anschliessend ...

| Humor<br>Alterention, de<br>Martine Weindert<br>Wird Arzung weindert<br>Wird Arzung weindert<br>We | BUCH<br>Humor als Intervention, die Betreuung verändert : Spass mit Menschen, die mit einer<br>geistigen Behinderung leben<br>Janssens, Mieke<br>Tübingen : DGVT-Verl<br>2010 |
|----------------------------------------------------------------------------------------------------|----------------------------------------------------------------------------------------------------|
|                                                                                                    | 🛝 Nicht verfügbar >                                                                                                    |
|                                                                                                    | Ausleih- und Bestelloptionen                                                                                                    |
|                                                                                                    | BESTELLEN: Ausleihen                                                                                                    |

...klicken Sie auf **"Bestellung senden"** um die Reservation zu bestätigen. Sie haben das Buch nun reserviert. Sobald es zurückgegeben wird, erhalten Sie eine E-Mail und können das Buch zur Ausleihe abholen.

| Curück zu den Exemplaren                                                    |                                                |
|-----------------------------------------------------------------------------|------------------------------------------------|
| Vormerkung                                                                  |                                                |
|                                                                             |                                                |
| Abholort<br>ZAG Zentrum für Ausbildung<br>im Gesundheitswesen<br>Bibliothek | Anmerkung                                      |
|                                                                             |                                                |
| Materialart<br>Buch                                                         | Bestellung senden (Gebühren siehe Link unten!) |